# LegaDrive Systems

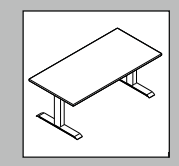

Technik für Möbel

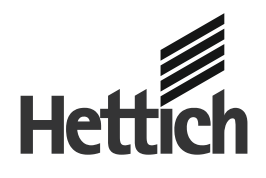

### D Montageanleitung Handschalter LegaDrive Touch Comfort

Weitere Informationen zu LegaDrive Systems finden Sie zum Download auf der Hettich Internetseite www.hettich.com unter Service / Mediathek

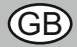

## Installation instructions Handset LegaDrive Touch Comfort

Additional information about LegaDrive Systems can be found for download from the Hettich website www.hettich.com under Service / Media centre

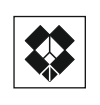

9 155 202

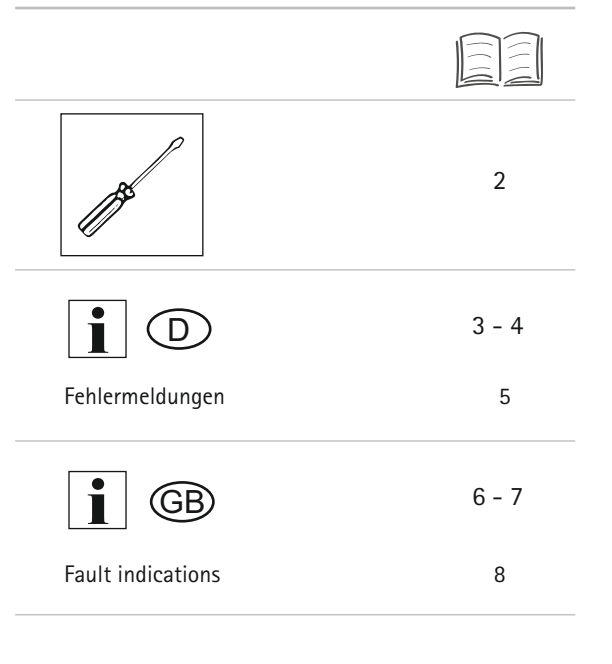

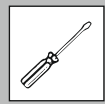

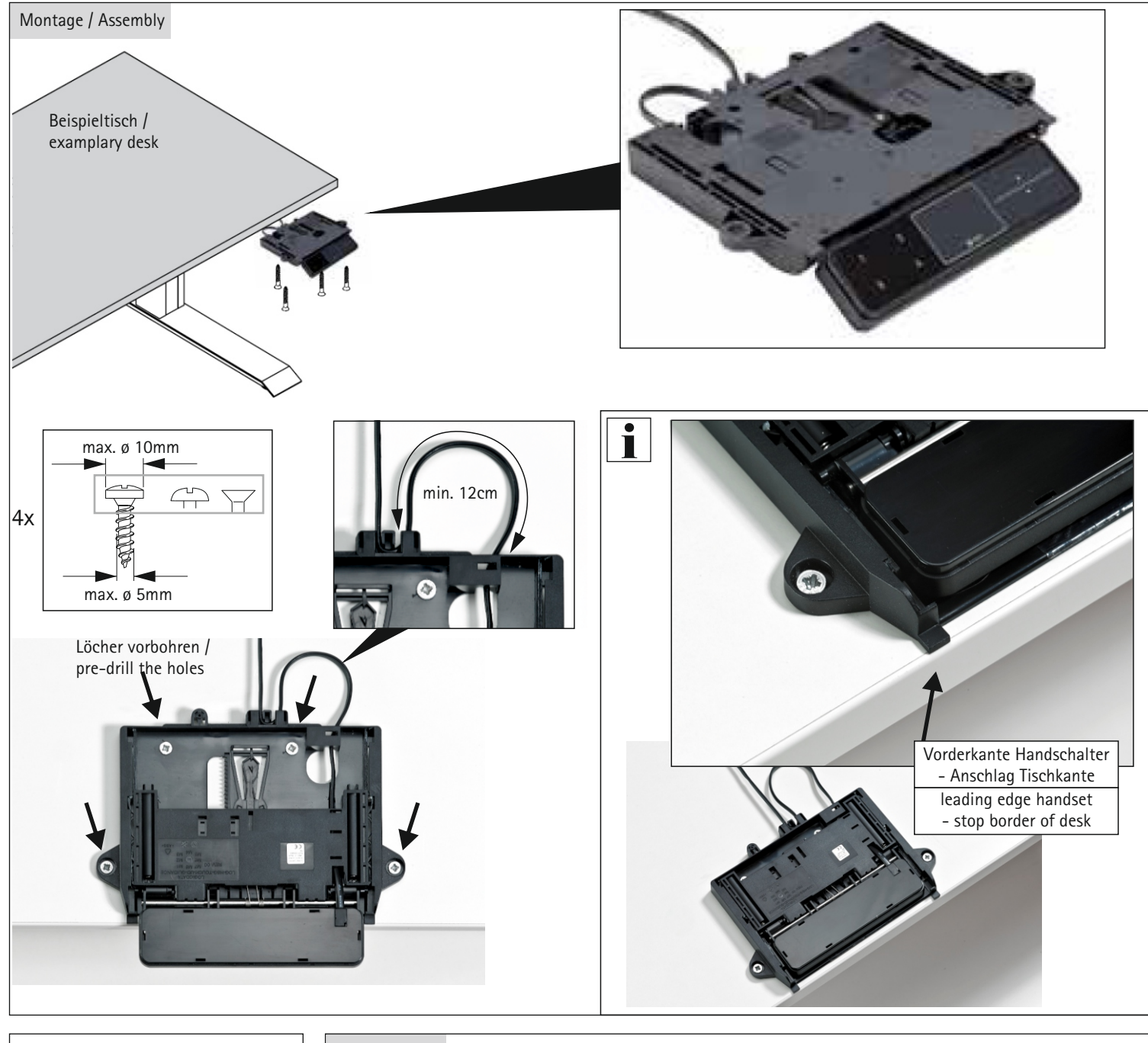

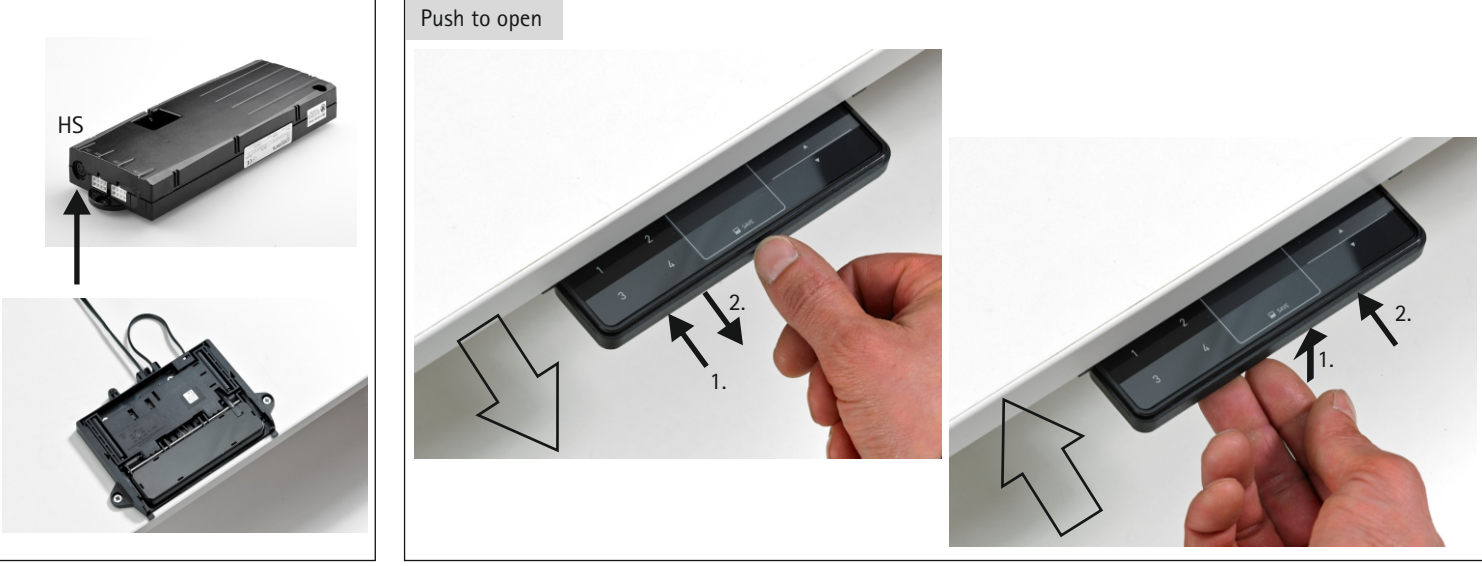

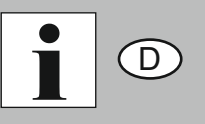

# Hettich

Technik für Möbel

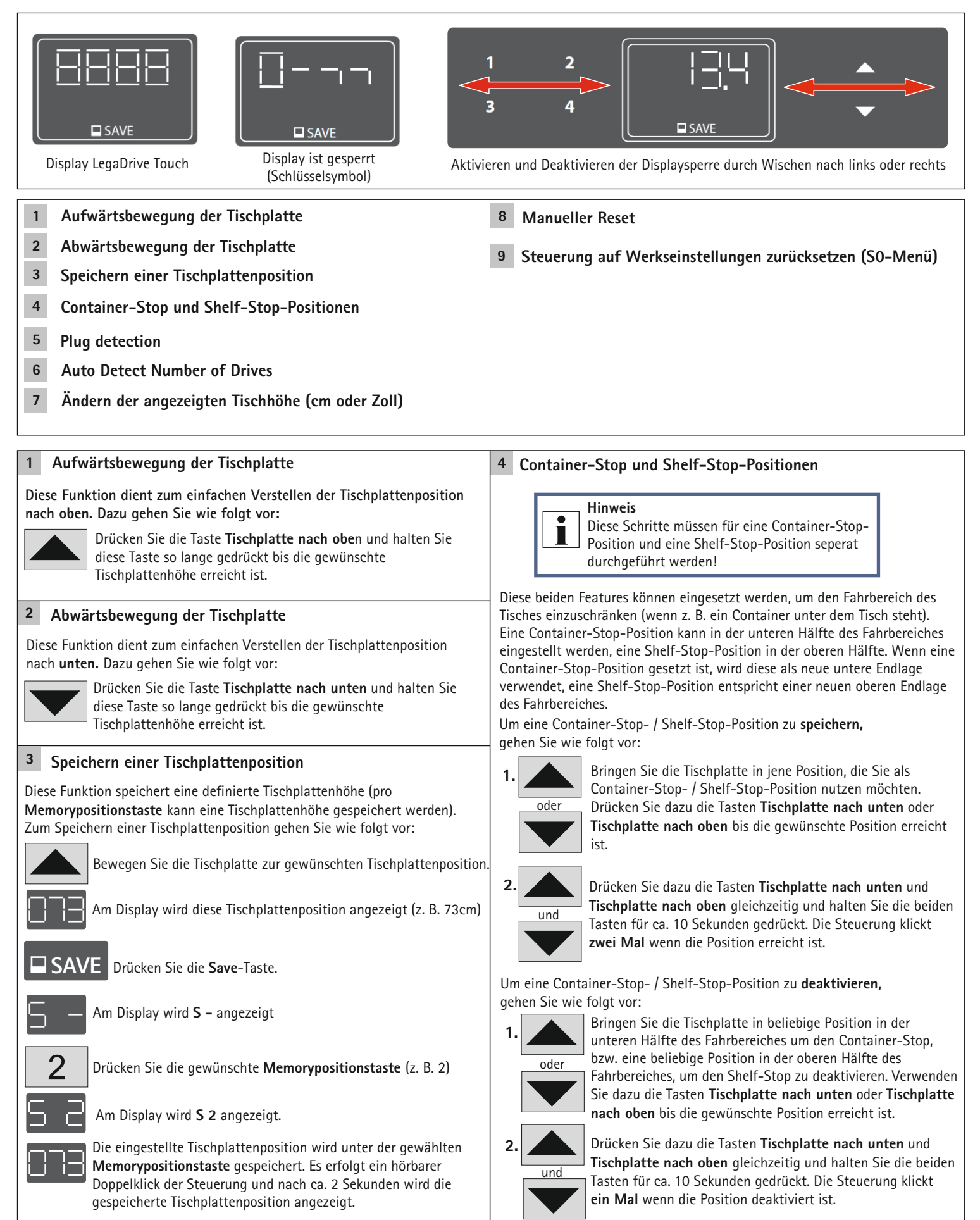

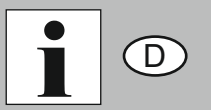

| <sup>5</sup> Auto Detect Number of Drives                                                                                                    | 8 Manueller Reset                                                                                                    |
|----------------------------------------------------------------------------------------------------|----------------------------------------------------------------------------------------------------|
| Zusätzlich zur Steckererkennung (Plug detection) kann die Steuerung<br>automatisch die Anzahl der angesteckten Hubsäulen detektieren. Diese<br>Funktion wird immer bei der ersten Inbetriebnahme der Steuerung und<br>nach dem Zurücksetzen auf Werkseinstellung (siehe Kapitel 9) aktiv.<br>Nach Erstinbetriebnahme angeschlossene Hubsäulen werden nicht | Wenn die wirkliche Tischplattenposition nicht mehr mit der angezeigten<br>Tischplattenposition übereinstimmt oder eine bereits konfigurierte<br>Steuerung an einem anderen baugleichen elektrisch höhenverstellbaren<br>Arbeitsplatz verwendet wird, müssen Sie einen Endlagenabgleich der<br>untersten Tischplattenposition durchführen. |
| automatisch erkannt. Zum Ändern der eingelernten Konfiguration muss die<br>Steuerung auf Werkseinstellung zurückgesetzt werden.                                                                                                    | Warnung!<br>Bei allen Resetvorgängen und beim Endlagen-                                                                                                    |
| <ul> <li>Mögliche Situationen:</li> <li>erste Verwendung der Steuerung</li> <li>Zurücksetzen auf Werkseinstellung</li> </ul>                                                                                                    | abgleich ist die Kollisionserkennung (ISP) nicht<br>aktiv. Beachten Sie dabei eine mögliche<br>Quetschgefahr!                                                                                                    |
| 6 Höhenanzeige der Hubsäulenposition ändern                                                                                                    | <b>1.</b> Drücken Sie die Taste <b>Tischplatte nach unten</b> und halten Sie diese Taste so lange gedrückt bis die Tischplatte die unterste Tischplattenposition erreicht hat (programmierte Endposition).                                                                                                    |
| Diese Funktion dient der individuellen Anpassung der angezeigten Höhe auf<br>dem Display des Handschalters an die reale Höhe des Hubsäulensystems<br>LegaDrive Systems. Für diese Anpassung gehen Sie wie folgt vor:                                                                                                    | 2. Drücken Sie noch einmal die Taste <b>Tischplatte nach unten</b><br>und halten Sie diese Taste weiter gedrückt. Nach ca. 5<br>Sekunden wird die Tischplatte weiter nach unten verstellt, bis<br>die absolut unterste Tischplattenposition erreicht wird.                                                                                |
| Hinweis<br>Beachten Sie bitte, dass sich bei diesem Einstellvorgang die<br>Position des Hubsäulensystems LegaDrive Systems nicht ändert.<br>Diese Funktion ist nur für Handschalter mit integriertem Display<br>verfügbar.                                                                                                    | 3. Lassen Sie die Taste <b>Tischplatte nach unten</b> los. Der elektrisch höhenverstellbare Arbeitsplatz kann wieder normal verwendet werden.                                                                                                    |
| <b>Drücken Sie die SAVE-Taste</b> .                                                                                                    | 9 Steuerung auf Werkseinstellungen zurücksetzen (SO-Menü)                                                                                                    |
| — Am Display wird <b>S</b> – angezeigt.                                                                                                    | Mit dieser Funktion kann die Steuerung auf Werkseinstellungen zurückgesetzt werden.                                                                                                    |
| Drücken Sie für ca. 5 Sekunden die Taste <b>Tischplatte nach</b>                                                                                                    |                                                                                                    |
| - $        -$                                                                                                    | 1 2 Drücken Sie gleichzeitig die Memorypositionstaste 1,<br>Memorypositionstaste 2 und die Taste Tischplatte nach                                                                                                    |
| Stellen Sie nun mit der Taste <b>Tischplatte nach unten</b> oder<br><b>Tischplatte nach oben</b> die Höhenanzeige ein.                                                                                                    | oben.<br>1 2 A Halten Sie diese Tastenkombination ca. 3 Sekunden<br>gedrückt.                                                                                                    |
| Drücken Sie die SAVE-Taste.<br>Nun ist die Höhenanzeige auf die eingegebene Höhe<br>eingestellt.                                                                                                    | Am Display wird <b>S 1</b> angezeigt.                                                                                                    |
| 7 Ändern der angezeigten Tischhöhe (cm oder Zoll)                                                                                                    | Lassen Sie dann die Tasten los.                                                                                                    |
| Mit dieser Funktion kann die Displayanzeige des Memory-Handschalters von<br>Zentimeter auf Zoll umgestellt werden und umgekehrt. Die Tischhöhe selbst<br>ändert sich durch diese Funktion nicht:                                                                                                    | Drücken Sie solange die Taste <b>Tischplatte nach oben</b> bis<br>am Display <b>S 0</b> angezeigt wird.                                                                                                    |
| 1 2 Drücken Sie gleichzeitig die Memorypositionstaste 1,<br>Memorypositionstaste 2 und die Taste Tischplatte nach                                                                                                    | Am Display wird <b>S 0</b> angezeigt.                                                                                                    |
| oben.         1       2         Halten Sie diese Tastenkombination ca. 3 Sekunden gedrückt.         Am Display wird S 1 angezeigt.                                                                                                    | Drücken Sie die <b>Save-Taste</b> .<br>Die Steuerung wird auf Werkseinstellungen zurückgesetzt.<br>Die Steuerung befindet sich nun im selben Zustand wie bei<br>der Erstinbetriebnahme.                                                                                                    |
| 1 2 Lassen Sie dann die Tasten los.                                                                                                    | Um die Steuerung nach einer derartigen Änderung der Hubsäulen-                                                                                                    |
| Drücken Sie solange die Taste <b>Tischplatte nach oben</b> bis<br>am Display <b>S 5</b> angezeigt wird.                                                                                                    | Der Fehlercode <b>E70</b> wird am Handschalterdisplay angezeigt.<br>1. Stecken Sie die Stromversorgung der Steuerung ab und                                                                                                    |
| Am Display wird <b>S 5</b> angezeigt.                                                                                                    | warten Sie mindestens 5 Sekunden.<br>2. Stecken Sie die Stromversorgung der Steuerung wieder an.<br>3. Führen Sie einen manuellen Beset durch                                                                                                    |
| Drücken Sie die Save-Taste.<br>Falls die Anzeige bisher auf cm eingestellt war, wird sie<br>nun auf Zoll umgestellt. Falls die Anzeige bisher auf Zoll<br>eingestellt war, wird sie nun auf cm umgestellt.                                                                                                    | (siehe 8)                                                                                                    |

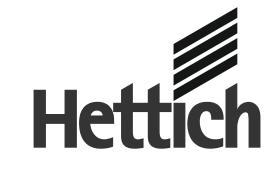

Technik für Möbel

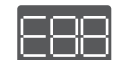

### Am Display wird E + eine Fehlernummer angezeigt

| mögliche Ursache                              |                                                     | Behebung                                                                                                    |
|-----------------------------------------------|-----------------------------------------------------|----------------------------------------------------------------------------------------------------|
| An der Steuerung liegt ein interner Fehler an |                                                     | Gehen Sie entsprechend der folgenden Fehlerliste vor.                                                                                                    |
| Nr.                                           | mögliche Ursache                                    | Behebung                                                                                                    |
| 00                                            | Interner Fehler Kanal 1                             | Schalten Sie die Steuerung aus.<br>Wenden Sie sich an den Kundendienst.                                                                                                    |
| 01                                            | Interner Fehler Kanal 2                             |                                                                                                    |
| 02                                            | Interner Fehler Kanal 3                             |                                                                                                    |
| 12                                            | Defekt Kanal1                                       | Ziehen Sie die Steuerung ab. Beheben Sie den externen Kurzschluss.                                                                                                    |
| 13                                            | Defekt Kanal 2                                      | <b>Oder:</b><br>Stecken Sie an der betroffenen Buchse die korrekte Hubsäule ein.<br>Nehmen Sie die Steuerung wieder in Betrieb.                                                                                                    |
| 14                                            | Defekt Kanal 3                                      |                                                                                                    |
| 24                                            | Überstrom Motor 1                                   | Entfernen Sie die eingeklemmten Objekte aus dem                                                                                                    |
| 25                                            | Überstrom Motor 2                                   | Verstellbereich.<br>Falls Tisch überladen:                                                                                                    |
| 26                                            | Überstrom Motor 3                                   | Entfernen Sie Last vom Tisch. Wenden Sie sich an den Kundendienst.                                                                                                    |
| 36                                            | Plug detection an Motorbuchse M1                    |                                                                                                    |
| 37                                            | Plug detection an Motorbuchse M2                    | Stecken Sie an der betroffenen Buchse die korrekte Hubsäule ein.<br>Führen Sie einen manuellen Beset durch (siehe 8)                                                                                                    |
| 38                                            | Plug detection an Motorbuchse M3                    |                                                                                                    |
| 48                                            | Überstrom Motorgruppe 1                             | Entfernen Sie die eingeklemmten Objekte aus dem Verstellbereich.                                                                                                    |
| 49                                            | Überstrom Motorgruppe 2                             | Falls Tisch überladen:<br>Entfernen Sie Last vom Tisch. Wenden Sie sich an den Kundendienst.                                                                                                    |
| 55                                            | Synchronisierung der Motorgruppe 1<br>nicht möglich | Entfernen Sie Last vom Tisch.<br>Führen Sie einen manuellen Reset durch (siehe <b>8</b> ).<br>Wenn der Fehler nach dem Reset weiterhin angezeigt wird, wenden Sie<br>sich an den Kundendienst.                                                                                                    |
| 56                                            | Synchronisierung der Motorgruppe 2<br>nicht möglich |                                                                                                    |
| 60                                            | Kollisionserkennung                                 | Entfernen Sie die eingeklemmten Objekte aus dem Verstellbereich.<br>Falls Tisch überladen:<br>Entfernen Sie Last vom Tisch. Wenden Sie sich an den Kundendienst.                                                                                                    |
| 61                                            | Motor getauscht                                     | Stecken Sie an der betroffenen Buchse die korrekte Hubsäule ein.<br>Führen Sie einen manuellen Reset durch (siehe <b>8</b> ).                                                                                                    |
| 62                                            | Überstrom Steuerung                                 | Entfernen Sie die eingeklemmten Objekte aus dem Verstellbereich.<br>Falls Tisch überladen:<br>Entfernen Sie Last vom Tisch. Wenden Sie sich an den Kundendienst.                                                                                                    |
| 67                                            | Zu hohe Spannung                                    | Ziehen Sie das Stromversorgungskabel ab und wenden Sie sich an den Kundendienst.                                                                                                    |
| 70                                            | Änderung der Antriebskonfiguration                  | Siehe 9                                                                                                    |
| 81                                            | Interner Fehler                                     | Führen Sie einen manuellen Reset durch (siehe <b>8</b> ).<br>Wenn der Fehler nach dem Reset weiterhin angezeigt wird, dann ziehen<br>Sie das Stromversorgungskabel ab und nach einigen Sekunden wieder ein.<br>Tritt der Fehler regelmäßig auf, ziehen Sie das Stromversorgungskabel ab<br>und wenden Sie sich an den Kundendienst.                                                                                                 |
| 93                                            | Kaskadierungsfehler                                 | Überprüfen Sie alle Kabelverbindungen und versuchen Sie einen Reset<br>auszuführen.<br>Ist der Reset nicht möglich, trennen Sie die Stromversorgung aller<br>Steuerungen. Warten Sie für mindestens 5 Sekunden und verbinden Sie<br>alle Steuerungen erneut mit der Stromversorgung. Versuchen Sie erneut<br>den Reset durchzuführen.<br>Wenn ein Reset danach weiterhin nicht möglich ist, wenden Sie sich an<br>den Kundendienst. |

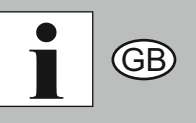

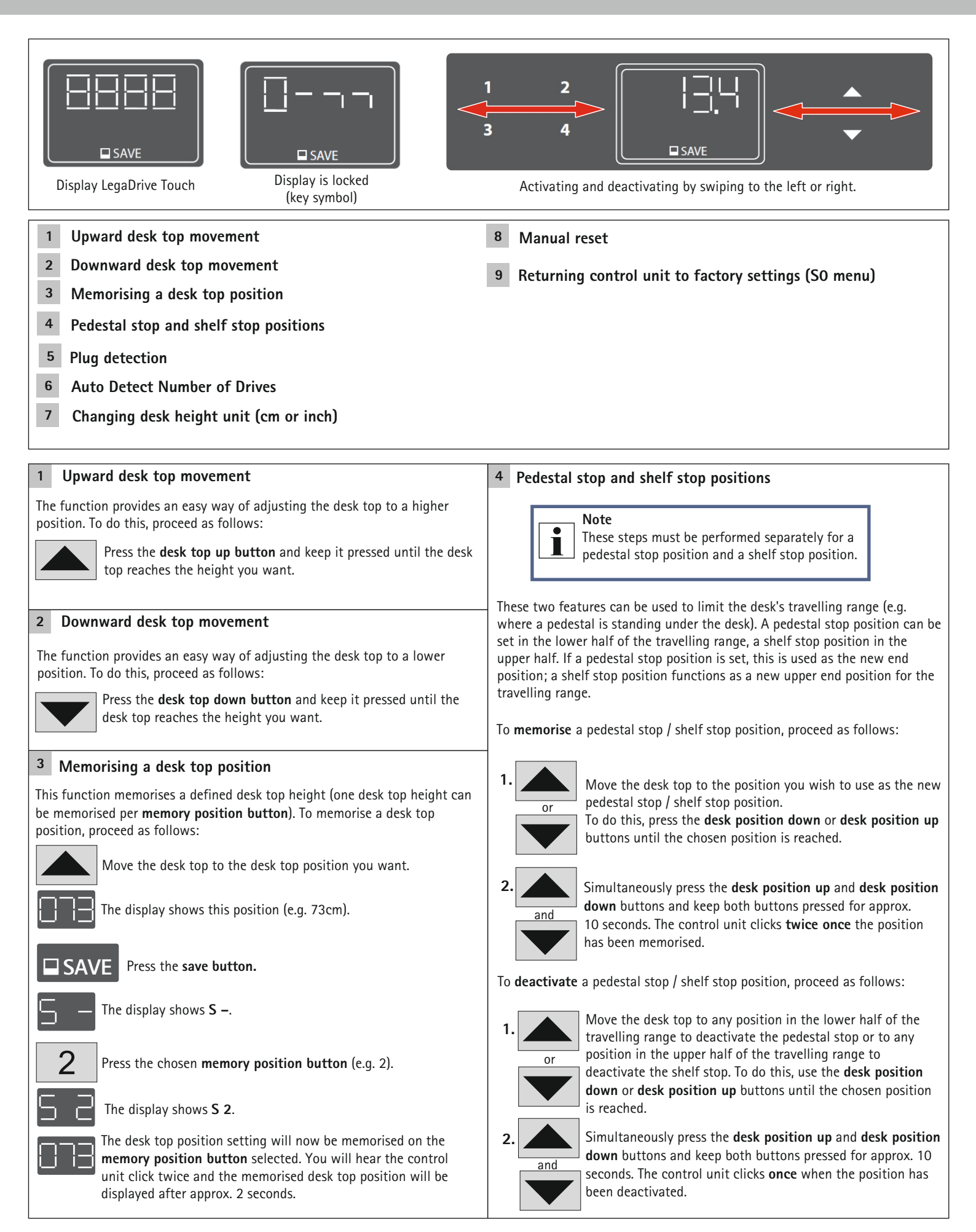

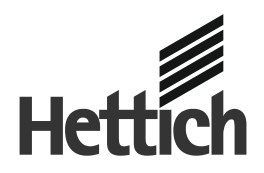

#### Technik für Möbel

| 5 Auto Detect Number of Drives                                                                                                    | 8 Manual reset                                                                                                    |  |
|----------------------------------------------------------------------------------------------------|----------------------------------------------------------------------------------------------------|--|
| Besides plug detection, the control unit can also automatically detect the<br>number of lifting columns plugged in. This feature is always active during<br>first startup of the control unit and after returning the control unit to<br>factory settings (see section 9).        | If the actual desk top position no longer matches the desk top position displayed<br>or if a previously configured control unit is used at another electrically height<br>adjustable workstation of identical design, you must calibrate the end position<br>at the bottom most desk top position.                                                                                                    |  |
| Lifting columns plugged in after the first startup of the control unit will<br>not be detected automatically. For changing the established configuration<br>the control unit has to be returned to factory settings.                                                              | Warning!<br>Collision detection (ISP) is not active<br>in any reset cycle or during end position<br>calibration. Please realise that you could<br>get crushed!         1.       Press the desk top down button.<br>Keep the desk top down button pressed until the desk top has<br>reached the lowest position (programmed end position).         2.       Press the desk top down button again and continue to keep it<br>pressed. After approx. 5 seconds the desk top position is reached. |  |
| <ul> <li>Possible situations:</li> <li>The control unit is being used for the first time.</li> <li>The control unit has been returned to factory settings.</li> </ul>                                                                                                    |                                                                                                    |  |
| 6 Changing the height displayed for the lifting column position                                                                                                    |                                                                                                    |  |
| This function is used to individually adjust the height shown on the manual switch display to the actual height of the LegaDrive Systems lifting column system.<br>Follow the steps described below to make this adjustment:                                                      |                                                                                                    |  |
| Note<br>Please note that this adjustment does not modify the actual<br>position of the LegaMove lifting column system. This function<br>is only used to change the value shown on the display.<br>This function is only available for manual switches with<br>integrated display. | 3. Release the <b>desk top down button</b> . The electrically height adjustable workstation can be used in the normal way again.                                                                                                    |  |
| SAVE Press the SAVE key.                                                                                                    | 9 Returning control unit to factory settings (S0 menu)                                                                                                    |  |
| "S –" is shown on the display.                                                                                                    | This function allows you to return the control unit to factory settings.                                                                                                    |  |
| Press the <b>desk top down button</b> for approx. 5 seconds.                                                                                                    | 1 2 Simultaneously press memory position button 1, memory                                                                                                    |  |
| The display indicator starts to flash.                                                                                                    | position button 2 and the desk top up button.                                                                                                    |  |
| Then use the <b>desk top down button</b> or <b>desk top down</b><br><b>button</b> to set the height indicator.                                                                                                    | 1 2 Keep this button combination pressed for approx.<br>3 seconds.                                                                                                    |  |
| Press the <b>SAVE key</b> .                                                                                                    | The display shows <b>S 1</b> .                                                                                                    |  |
| entered.                                                                                                    | 1 2 Now release the buttons.                                                                                                    |  |
| 7 Changing desk height unit (cm or inch)                                                                                                    | Keep pressing the <b>desk top up button</b> until the display                                                                                                    |  |
| This function lets you change the memory handset display from centimetre to inch and vice versa. This function does not alter desk height.                                                                                                    | shows <b>S 0</b> .                                                                                                    |  |
| Simultaneously press memory position button 1, memory position button 2 and the desk top up button.                                                                                                    | The display shows <b>S 0</b> .                                                                                                    |  |
| 1       2       Keep this button combination pressed for approx.         3 seconds.       3 her display shows S 1.                                                                                                    | <b>SAVE</b> The control unit is returned to factory settings. The control unit is now in the same state as it was when you put it into operation for the first time.                                                                                                    |  |
| 1 2 Now release the buttons.                                                                                                    | To be able to use the control unit again after changing a lifting column's                                                                                                    |  |
| Keep pressing the <b>desk top up button</b> until the display shows <b>S 5</b> .                                                                                                    | Handset display shows error code <b>E70</b> .                                                                                                    |  |
| The display shows <b>S 5</b> .                                                                                                    | seconds.<br>3. Plug the control unit's power supply back in again.                                                                                                    |  |
| Press the <b>save button</b> .<br>If the display was previously set to cm, it will now be changed to inch. If the display was previously set to inch, it will now be changed to cm.                                                                                               | (see 8)                                                                                                    |  |

GB

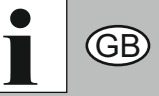

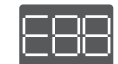

### The display shows E + a fault number.

| possible cause                                     |                                         | remedy                                                                                                    |
|----------------------------------------------------|-----------------------------------------|----------------------------------------------------------------------------------------------------|
| An internal fault has occured in the control unit. |                                         | Proceed as described in the following fault list.                                                                                                    |
| No.                                                | possible cause                          | remedy                                                                                                    |
| 00                                                 | Internal fault on channel 1             | Switch the control unit off.<br>Contact customer service.                                                                                                    |
| 01                                                 | Internal fault on channel 2             |                                                                                                    |
| 02                                                 | Internal fault on channel 3             |                                                                                                    |
| 12                                                 | Fault on channel 1                      | Unplug the control unit. Rectify the external short circuit.                                                                                                    |
| 13                                                 | Fault on channel 2                      | Or:<br>Plug in the correcht lifting column at the socket concerned.                                                                                                    |
| 14                                                 | Fault on channel 3                      | Put the control unit back into operation                                                                                                    |
| 24                                                 | Motor M1 overcurrent                    | Remove the trapped objects from the adjustment zone.                                                                                                    |
| 25                                                 | Motor M2 overcurrent                    | lf desk overloaded:<br>Remove load from desk.                                                                                                    |
| 26                                                 | Motor M3 overcurrent                    | Contact customer service.                                                                                                    |
| 36                                                 | Plug detection on motor socket M1       |                                                                                                    |
| 37                                                 | Plug detection on motor socket M2       | Plug in the correct lifting column at the socket concerned.<br>Carry out a manuel reset (see <b>8</b> ).                                                                                                    |
| 38                                                 | Plug detection on motor socket M3       |                                                                                                    |
| 48                                                 | Motor group 1 overcurrent               | Remove the trapped objects from the adjustment zone.                                                                                                    |
| 49                                                 | Motor group 2 overcurrent               | Remove load from desk. Contact customer service.                                                                                                    |
| 55                                                 | Motor group 1 cannot be synchronised    | Remove load from desk.<br>Carry out a manual reset (see <b>8</b> ).<br>If the fault is still shown after resetting, contact customer service.                                                                                                    |
| 56                                                 | Motor group 2 cannot be<br>synchronised |                                                                                                    |
| 60                                                 | Collision detection                     | Remove the trapped objects from the adjustment zone.<br>If desk overloaded:<br>Remove load from desk. Contact customer service.                                                                                                    |
| 61                                                 | Motor changed                           | Plug in the correct lifting column at the socket concerned.<br>Carry out a manuel reset (see 8).                                                                                                    |
| 62                                                 | Control unit overcurrent                | Remove the trapped objects from the adjustment zone.<br>If desk overloaded:<br>Remove load from desk. Contact customer service.                                                                                                    |
| 67                                                 | Voltage too high                        | Unplug the power supply cable and contact customer service.                                                                                                    |
| 70                                                 | Changed drive configuration             | See 9                                                                                                    |
| 81                                                 | Internal fault                          | Carry out a manual reset (see <b>8</b> ).<br>If the fault is still shown after resetting, unplug the power supply cable<br>and plug it back in again after a few seconds.<br>If the fault occurs on a regular basis, unplug the power supply cable and<br>contact customer service.                                                                        |
| 93                                                 | Cascading fault                         | Check all cable connections and try to perform a reset.<br>If the reset is not possible, disconnect all control units from the electricity<br>supply. Wait for at least five seconds and reconnect all control units to<br>the electricity supply. Try to perform a reset again.<br>If a reset is still not possible after this, contact Customer Service. |